# МЕТОДИЧЕСКИЕ РЕКОМЕНДАЦИИ ПО РАБОТЕ В МОДУЛЕ «ДОПОЛНИТЕЛЬНОЕ ОБРАЗОВАНИЕ ДЕТЕЙ» государственной информационной системы Самарской области «Автоматизированная система управления региональной системой образования» (ГИС СО «АСУ РСО»)

Автор: Серокурова Л.В., методист ЦПО Самарской области

# ДОБАВЛЕНИЕ, УВОЛЬНЕНИЕ, УДАЛЕНИЕ СОТРУДНИКОВ

Методические рекомендации предназначены для сотрудников образовательных организаций, работающих в модуле «Дополнительное образование детей» ГИС СО «АСУ РСО».

Методические рекомендации содержат описание способов добавления сотрудников в ГИС СО «АСУ РСО», а также порядок удаления, увольнения сотрудников в системе и внесения изменений (дополнений) в карточку сотрудника в системе.

## ВВЕДЕНИЕ

После прохождения «Мастера ввода данных» сотрудники могут быть добавлены, уволены, удалены в ГИС СО «АСУ РСО» через меню **Управление – Сотрудники**.

Полномочия для добавления (приёма на работу), увольнения сотрудников, внесения изменений в карточку сотрудника в системе имеет пользователь с правом доступа **Редактировать все сведения о сотрудниках**, а для удаления сотрудника дополнительно ещё с правом доступа **Удалять** пользователей из системы.

Добавлять, увольнять, удалять сотрудников в системе, а также редактировать сведения в карточке сотрудника в системе возможно только при условии входа в систему через защищённый канал связи.

# І. ДОБАВЛЕНИЕ СОТРУДНИКОВ

В ГИС СО «АСУ РСО» модуль «Дополнительное образование детей» предусмотрены **три способа ДОБАВЛЕНИЯ сотрудников**:

- Ручной ввод;

- Импорт из другой образовательной организации;
- Импорт из специально подготовленного файла.

ВАЖНО! Самым приоритетным является способ «Импорт из другой ОО», так как в этом случае в системе не создаётся дубль учётной записи сотрудника.

## СПОСОБ-1. Импорт из другой образовательной организации.

Во избежание создания дублей учётных записей сотрудников в системе добавлять сотрудников рекомендуется через **«Импорт из другой ОО»** - в случае, если информация о сотруднике имеется в другой образовательной организации, работающей в системе.

При таком способе добавления карточка сотрудника копируется из другой организации с сохранением прикрепления (привязки) к учётной записи ЕСИА (Госуслуги).

Добавить сотрудника можно из любой организации региона (независимо от типа), где работает или ранее работал сотрудник.

В случае если организация, в которую добавляется сотрудник, является структурным подразделением организации, из которой берётся учётная запись сотрудника, и этот факт указан в системе в карточке ОО, то информация из карточки сотрудника сохраняется в полном объёме (включая категорию работника<sup>1</sup> и основную должность). В дальнейшем в карточке сотрудника можно указать дополнительную должность, совмещаемую с основной должностью в организации.

<sup>&</sup>lt;sup>1</sup> штатный сотрудник / совместитель / по договору ГПХ

В случае если организация, в которую добавляется сотрудник, не связана в системе с организацией, из которой берётся учётная запись сотрудника, то при добавлении сотрудника через **«Импорт** из другой ОО» значения полей о категории работника, основной должности и т.д. не передаются из прежней организации. Таким образом, в одной организации сотрудник может быть штатным, а в другой – внешним совместителем и иметь другую должность.

| Управление | Планир   | ование   | Обучение    | Расписание     | Журнал     | Отчеты      | Ресурсы | Навигатор д |
|------------|----------|----------|-------------|----------------|------------|-------------|---------|-------------|
| 🔶 Спис     | ок сотр  | оудник   | ЮВ          |                |            |             |         |             |
| По фамили  | и        | Пол      |             |                | Tei        | сущий стат  | ус      |             |
| A •        | - Я      | • Bce    |             |                | ▼ B        | се сотрудни | ки      | •           |
| Поиск      |          |          |             | Число запис    | ей на стра | анице       |         |             |
| Фамилия    | -        |          |             | 50             |            |             |         |             |
| Q Вагрузи  | пь 👻     | 🗘 Добав  | ить 🔳 Им    | порт/Экспорт ▼ | • Уда      | лить        |         |             |
| Нажмите    | е кнопку | "Загрузи | пъ" дл. Рас | ширенный экс   | спорт в Ех | cel         |         |             |
|            |          |          | Имг         | торт           |            |             |         |             |
|            |          |          | Имг         | торт из другой | i 00       |             |         |             |

## Для общеобразовательных организа-

ций и дошкольных образовательных организаций, работающих в ГИС СО «АСУ РСО» (школьный / дошкольный модуль), добавлять сотрудников в модуль «Дополнительное образование детей» необходимо <u>исключительно</u> через импорт из основной образовательной организации (школы / детского сада).

Для добавления сотрудников необходимо нажать кнопку **Импорт/Экспорт** из раскрывшегося списка выбрать **Импорт из другой ОО** — найти организацию, в которой работает (или работал) сотрудник (*для этого в фильтре выберите тип организации и наименование организации*) — отметить галочкой необходимых сотрудников — нажать кнопку **Импорт**.

| Ð | Э Список сотрудников/Импорт сотрудников |                              |  |  |  |  |  |  |  |
|---|-----------------------------------------|------------------------------|--|--|--|--|--|--|--|
|   | Тип организации                         | Организация                  |  |  |  |  |  |  |  |
|   | Общеобразовательная 🔻                   | ГБОУ СОШ «ОЦ» с.Августовка ▼ |  |  |  |  |  |  |  |
|   | 🛎 Импорт                                |                              |  |  |  |  |  |  |  |
|   | 🗆 Bce                                   |                              |  |  |  |  |  |  |  |
|   | admin                                   |                              |  |  |  |  |  |  |  |
|   | 🗹 Абрашкина Л. А.                       |                              |  |  |  |  |  |  |  |
|   | 🗌 Аетбаев А.А.                          |                              |  |  |  |  |  |  |  |

#### Примечание.

Для общеобразовательных организаций и дошкольных образовательных организаций, работающих в модуле «Дополнительное образование детей», в число сотрудников достаточно включить руководителя организации, администратора(ов) АСУ РСО и педагогов, реализующих программы дополнительного образования детей (остальных сотрудников включать не надо). <u>Данное положение не распространяется на обособленные структурные подразделения общеобразовательных</u> организаций, специализирующиеся на оказание услуг дополнительного образования детей.

### СПОСОБ-2. Ручной ввод.

Чтобы добавить в систему нового сотрудника ручным вводом необходимо нажать кнопку **Добавить.** В результате открывается форма быстрого ввода, в которой предлагается заполнить основную информацию о сотруднике.

После заполнения информации о сотруднике нажмите кнопку Сохранить.

Если требуется добавить несколько сотрудников, то нажмите кнопку **Добавить**, внесите таким образом информацию о каждом сотруднике, а затем нажмите кнопку **Сохранить**.

При добавлении новой записи будет осуществлён поиск похожих пользователей в системе (по ФИО и дате рождения) и выведена (при наличии) информация о них (включая место работы). В случае наличия информации о сотруднике в списке похожих пользователей, необходимо выбрать имеющуюся в системе учётную запись сотрудника.

#### ВАЖНО!

1) Для сотрудников поиск осуществляется только в муниципалитете, в котором находится образовательная организация.

2) В текущей версии системы учётные записи уволенных сотрудников не доступны для выбора на шаге «Поиск похожих пользователей» (по данному вопросу создана задача для разработчика системы).

| Управление | Плани                                                | рова | ние С | Обучение | Расписание  | Журн  | нал  | Отчеты     | Ресурсы | Аттестация |  |
|------------|------------------------------------------------------|------|-------|----------|-------------|-------|------|------------|---------|------------|--|
| 🔶 Спис     | Список сотрудников                                   |      |       |          |             |       |      |            |         |            |  |
| По фамили  | и                                                    |      | Пол   |          |             |       | Тек  | ущий стату | /c      |            |  |
| A •        | - Я                                                  | •    | Bce   |          |             | •     | Bc   | е сотрудни | ки      | •          |  |
| Поиск      |                                                      |      |       |          | Число запис | ей на | стра | нице       |         |            |  |
| Фамилия •  | -                                                    |      |       |          | 50          |       |      |            |         |            |  |
| Q Загрузи  | Q Загрузить - Одобавить 🗶 Импорт/Экспорт - 🗢 Удалить |      |       |          |             |       |      |            |         |            |  |
| Нажмите    | Нажмите кнопку "Загрузить" для загрузки данных       |      |       |          |             |       |      |            |         |            |  |

| Управление | Планирование    | Обучение | Расписание | Журнал    | Отчеты          | Ресурсы        | Аттестация                  | Навигатор доп. образования                 |
|------------|-----------------|----------|------------|-----------|-----------------|----------------|-----------------------------|--------------------------------------------|
|            | ок сотрудник    | ов /Свел |            |           | улника          | y .            |                             |                                            |
|            | оксотрудник     | ову свед | сния о но  |           | удника          |                |                             |                                            |
| Список но  | вых сотрудников | :        |            |           |                 |                | 😫 Сохранить                 | Добавить                                   |
|            |                 |          | *          |           |                 |                |                             |                                            |
|            |                 |          |            |           |                 |                | Очистить фо                 | рму                                        |
|            |                 |          |            |           | *** <b>Φ</b> αι | иллиа          |                             |                                            |
|            |                 |          |            |           |                 |                |                             |                                            |
|            |                 |          |            |           |                 | • Имя          |                             |                                            |
|            |                 |          |            |           | Отч             | ество          |                             |                                            |
|            |                 |          | w          |           |                 |                | Нет отчества                | 3                                          |
| Reara 200  | 100Ŭ1 0         |          |            | ***       | Дата рожи       | цения          |                             | <b></b>                                    |
| DCero Sani | Сеи. О          |          |            |           |                 | Пол            | 🔿 Мужской 🤇                 | Женский                                    |
|            |                 |          |            |           | ***             | Логин          |                             |                                            |
|            |                 |          |            |           | *** 0           |                |                             |                                            |
|            |                 |          |            |           |                 | apone          |                             |                                            |
|            |                 |          |            |           | Подтвержи       | цение          |                             |                                            |
|            |                 |          |            |           |                 |                | Пользовател<br>входе в сист | њ должен сменить пароль при первом<br>тему |
|            |                 |          |            |           | × _             | 6              |                             | ,                                          |
|            |                 |          |            | предпочти | пельный с       | посоо<br>связи | Сообщения                   | системы                                    |
|            |                 |          |            |           |                 |                |                             |                                            |
|            |                 |          |            |           |                 |                | о бумажная по               | bura                                       |
|            |                 |          |            |           | 1               | E-Mail         |                             |                                            |
|            |                 |          |            | Функци    | ии пользов      | ателя          | 🗌 Администра                | тор                                        |
|            |                 |          |            |           |                 |                | 🗌 Завуч                     |                                            |
|            |                 |          |            |           |                 |                | 🗸 Педагог                   |                                            |
|            |                 |          |            |           |                 |                | Технич. перс                | онал                                       |
|            |                 |          |            |           |                 |                | Секретарь                   |                                            |
|            |                 |          |            |           |                 |                | 🗌 мед. работн               |                                            |
|            |                 |          |            |           |                 |                |                             |                                            |

### СПОСОБ-3. Импорт из специально подготовленного файла.

Сотрудники могут быть импортированы из специально подготовленного файла.

ВАЖНО! Если информация о сотрудниках имеется в системе, то следует использовать способ «Импорт из другой ОО».

Для импорта сотрудников необходимо нажать кнопку **Импорт/Экспорт** → из раскрывшегося списка выбрать **Импорт** → нажать кнопку **Выбрать файл**, и выбрать подготовленный файл со списком сотрудников → нажать кнопку **ОК**.

| Управление                                                      | Планирование Обуче   | ение Расписание Ж                                                                            | (урнал Отчеты                                                        | Ресурсы | Навигатор д |                                                            |
|-----------------------------------------------------------------|----------------------|----------------------------------------------------------------------------------------------|----------------------------------------------------------------------|---------|-------------|------------------------------------------------------------|
| 🔶 Списо                                                         | ок сотрудников       |                                                                                              |                                                                      |         |             | Импорт сотрудников ×                                       |
| По фамилии<br>А т<br>Поиск<br>Фамилия Т<br>С Загрузи<br>Нажмите | и Пол<br>- Я Все<br> | Число записей<br>50<br>Импорт/Экспорт –<br>Расширенный экспо<br>Импорт<br>Импорт из другой О | Текущий стат<br>Все сотрудни<br>на странице<br>Удалить<br>рт в Excel | ки      |             | Разделитель ;<br>Как пользоваться импортом<br>Выбрать файл |

Если информация о сотруднике уже имеется в системе, система сообщит об этом в виде предупреждения.

## ПОДГОТОВКА ФАЙЛА ДЛЯ ИМПОРТА СОТРУДНИКОВ:

1) Создайте в **MS Excel** (или **OpenOffice Calc**) таблицу с 7 столбцами <u>строго в заданной последо-</u> <u>вательности</u>: Фамилия\*, Имя\*, Отчество\*, Пол\*, Дата рождения\*, Роль\*, Комментарий.

2) Поля, отмеченные звездочкой (\*), обязательны для заполнения.

- 3) Поля не должны содержать внутри себя двойные кавычки и точку с запятой.
- 4) Пол задаётся как М или Ж.
- 5) Даты должны иметь формат вида: ДД.ММ.ГГГГ.
- 6) Роли в системе:
  - **А** администратор;
  - **П** педагог;
  - **3** завуч;

**Т** - технический персонал (эта роль ставится для сотрудников, которые не будут работать в системе).

**В столбце «Роль» может быть указана как одна роль, так и их сочетание:** П, З, ЗП, АЗП, Т. Следует указать:

- минимум одному сотруднику полные права администратора системы АЗП;
- педагогическому составу (преподаватели, методисты и т.д.) П;
- завучу З или ЗП;
- директору любую роль в зависимости от того, что он будет делать в системе; это может быть и 3, и 3П, и АЗП;
- обслуживающему и вспомогательному персоналу Т.

При необходимости, роль можно изменить в карточке сотрудника.

7) После заполнения таблицы выделите границы всех 7 столбцов (<u>включая столбец с коммента-</u> риями, даже если он пустой) как показано на рисунке, и **сохраните таблицу в формате файла** \*.CSV {меню Файл - Сохранить как - CSV (разделители запятые)}:

|   | А          | В         | С           | D | E          | F   | G | н |
|---|------------|-----------|-------------|---|------------|-----|---|---|
| 1 | Анисимова  | Анисия    | Астаховна   | ж | 03.12.1970 | ЗП  |   |   |
| 2 | Вадимов    | Алексей   | Викторович  | М | 05.09.1975 | АЗП |   |   |
| 3 | Гринева    | Екатерина | Валерьевна  | ж | 10.05.1980 | П   |   |   |
| 4 | Данилова   | Наталья   | Петровна    | ж | 11.02.1972 | П   |   |   |
| 5 | Жаров      | Андрей    | Григорьевич | М | 25.06.1981 | АП  |   |   |
| 6 | Емельянова | Надежда   | Михайловна  | ж | 15.10.1966 | Т   |   |   |
| 7 |            |           |             |   |            |     |   |   |
| 8 |            |           |             |   |            |     |   |   |

#### Замечания

- Для каждого сотрудника при импорте будет автоматически сформировано имя пользователя (логин), который можно увидеть, нажав в экране Сотрудники кнопку Печать.
- В качестве паролей для импортированных сотрудников используется комбинация Фамилия+числовой код (запишите числовой код, чтобы не забыть его).
- Если в процессе импорта произошли ошибки, в окне импорта можно увидеть список невведенных сотрудников. При-

| амилия;Имя;Отчество;Пол;Дата                                                  | неправильно задан                            |
|-------------------------------------------------------------------------------|----------------------------------------------|
|                                                                               |                                              |
| Внимание! В качестве паролей для и<br>использована комбинация <b>Фамили</b> я | мпортируемых пользователей будет<br>а + 4390 |

чина, по которой это происходит - неправильный формат записи по этому сотруднику. Для решения проблем скопируйте текст из раздела "не импортированные записи" в новый файл, исправьте записи и импортируйте вновь.

## II. ИЗМЕНЕНИЕ СВЕДЕНИЙ В КАРТОЧКЕ СОТРУДНИКА

Для просмотра личной карточки сотрудника нажмите на его ФИО в списке сотрудников, выводимом в меню **Управление – Сотрудники** (для появления списка сотрудников нажмите кнопку **Загрузить**).

Администратор АСУ РСО образовательной организации может отредактировать любую информацию в карточке сотрудника, в том числе изменить его логин и пароль.

## III. УВОЛЬНЕНИЕ И УДАЛЕНИЕ СОТРУДНИКОВ

Чтобы уволить или удалить какого-либо сотрудника, войдите в его личную карточку в меню **Управление – Сотрудники** (для появления списка сотрудников нажмите кнопку **Загрузить**) и нажмите соответствующую кнопку **Уволить** или **Удалить**:

| Список сотрудников/Све |           |           |                                 |                            |  |  |  |  |
|------------------------|-----------|-----------|---------------------------------|----------------------------|--|--|--|--|
| С Восстановить         | • Удалить | • Уволить | 🚔 Унифицированная форма № Т-2 🕶 | 🚔 Педагогический портфолио |  |  |  |  |
| Основная информация    |           |           |                                 |                            |  |  |  |  |
|                        | _         |           |                                 |                            |  |  |  |  |

ВАЖНО! Кнопку Удалить в личной карточке сотрудника можно использовать в случае если сотрудник был введён ошибочно.

Для увольняющихся сотрудников необходимо использовать кнопку Уволить.

Если сотрудник работал в предыдущих учебных годах, и требуется удалить всю информацию о сотруднике начиная с текущего учебного года, то также можно воспользоваться кнопкой **Удалить** (информация об этом сотруднике в прошлых учебных годах останется).

ВАЖНО! Перед началом формирования следующего учебного года (то есть перед тем как нажать кнопку «Формирование следующего года») необходимо в текущем учебном году просмотреть список сотрудников и **уволить тех, кто уже не работает в организации**. Уволенные сотрудники не будут скопированы в следующий год.

### **IV. ПРИНЯТИЕ НА РАБОТУ РАНЕЕ УВОЛЕННОГО СОТРУДНИКА**

Основная информация

В меню Управление – Сотруд-Список сотрудников ники выберите в фильтре Текущий статус = Уволенные и По фамилии Текущий статус Пол нажмите кнопку Загрузить. На А 🔻 – Я Уволенные Bce экран будет выведен список уволенных сотрудников за все Поиск Число записей на странице учебные годы. Фамилия 🔻 50 Войдите в личную карточку со-Q. Загрувить 📼 🛎 Импорт/Экспорт 🔻 О Добавить Сформировать новые пароли 🗢 Удалить трудника (для этого щёлкните по его ФИО) и нажмите кнопку Нажмите кнопку "Загрузить" для загрузки данных Принять. Список сотрудников / Сведения о сотруднике: 🛱 Сохранить С Восстановить • Удалить О Принять В Унифицированная форма № Т-2 -Педагогический портфолио

## V. СМЕНА ПАРОЛЕЙ У СОТРУДНИКОВ

Сотрудник с ролью в системе «Администратор» может провести индивидуальную или массовую смену паролей сотрудникам (с присвоением случайных паролей), при условии, что в системе на уровне образовательной организации у «Администратора» выставлены права доступа: Редактировать все сведения о сотрудниках и Редактировать имена пользователей и пароли сотрудников.

Для смены паролей «Администратор» должен:

- 1. Вывести на экран список сотрудников (с помощью кнопки Загрузить).
- 2. Нажать кнопку Сформировать новые пароли.

3. Отметить сотрудников, которым система должна сгенерировать новые пароли. Для этого просто щёлкните по нужным строкам в таблице: при выделении строки меняют цвет. Затем нажмите кнопку **Продолжить**.

ВАЖНО! Выбранным сотрудникам будет сброшен их текущий пароль.

Система присвоит выбранным сотрудникам новые пароли, которые будут случайной последовательностью латинских букв, цифр и знаков препинания.

4. На экран будет выведена таблица сотрудников, которым сформированы новые пароли, с возможностью распечатать этот список.

ВАЖНО! Кроме этой таблицы, новые пароли нигде не отображаются, их необходимо сразу распечатать либо скопировать с экрана.

5. При первом входе сотрудника в систему с новым паролем, система предложит ему сменить пароль на свой собственный.